## How Do I Review Compensation History ?

## Navigation

- 1. Log into OneUSG HCM.
- If the Manager Self Service page is not displayed, click on the blue NavBa r and select Manager Self Service from the drop down listing.
- 3. On the Manager Self Service page, click the My Team tile.

Select a Team to View (For Managers with Multiple Teams)

- The My Team page displays team information related to your "default" My Team page > Summary tab, review the team listing and identify an employee for review.
- 6. Click the Action icon associated with the team member.
- 7. Click

12. Then, click the < My Team button on the NavBar to select another employee for review.

Complete the Task /Sign O ut of Application

13. If finished working in the system, sign out ofi1isheddddy3-1.Tm (2)Tj ET Q q 90 6090 6090 6010.2 (i